## How-To: Adding rain to your map a tutorial made by Dynamo

In this small tutorial i want to show you how to add some rain to your map.

Open the Sandbox<sup>2</sup> Editor and create a new level or open an existing one.

1.) Open the **"Database View**" by browsing to **"View**" --> **"Open Viewpane**" or just click on the **"DB**" button in the toolbar. The Database View appears (Figure 1).

| DataBase View                                                                                  |                           | Ф × |  |  |  |
|------------------------------------------------------------------------------------------------|---------------------------|-----|--|--|--|
| Entity Library Prefabs Library Vegetation Particles Music Reverb Presets SoundMoods GameTokens |                           |     |  |  |  |
| 📴 🛃 🏠 🗡 Level                                                                                  | 🗸 😽 🗄 🖻 🗶 🏍 🏍 🤧 🕍 🕫 🕒 🗈 🔠 |     |  |  |  |
|                                                                                                |                           |     |  |  |  |
|                                                                                                |                           |     |  |  |  |
|                                                                                                |                           |     |  |  |  |
|                                                                                                |                           |     |  |  |  |
|                                                                                                |                           |     |  |  |  |
|                                                                                                |                           |     |  |  |  |
|                                                                                                |                           |     |  |  |  |
|                                                                                                |                           |     |  |  |  |
|                                                                                                |                           |     |  |  |  |
|                                                                                                |                           |     |  |  |  |
|                                                                                                |                           |     |  |  |  |
|                                                                                                |                           |     |  |  |  |
|                                                                                                |                           |     |  |  |  |
|                                                                                                |                           |     |  |  |  |
|                                                                                                |                           |     |  |  |  |
|                                                                                                |                           |     |  |  |  |
|                                                                                                |                           |     |  |  |  |
|                                                                                                |                           |     |  |  |  |
|                                                                                                |                           |     |  |  |  |
|                                                                                                |                           |     |  |  |  |
|                                                                                                |                           |     |  |  |  |

Figure 1: Database View

2.) Switch to the "Particles" tab and click on the yellow folder icon "Load Library" (Figure 2).

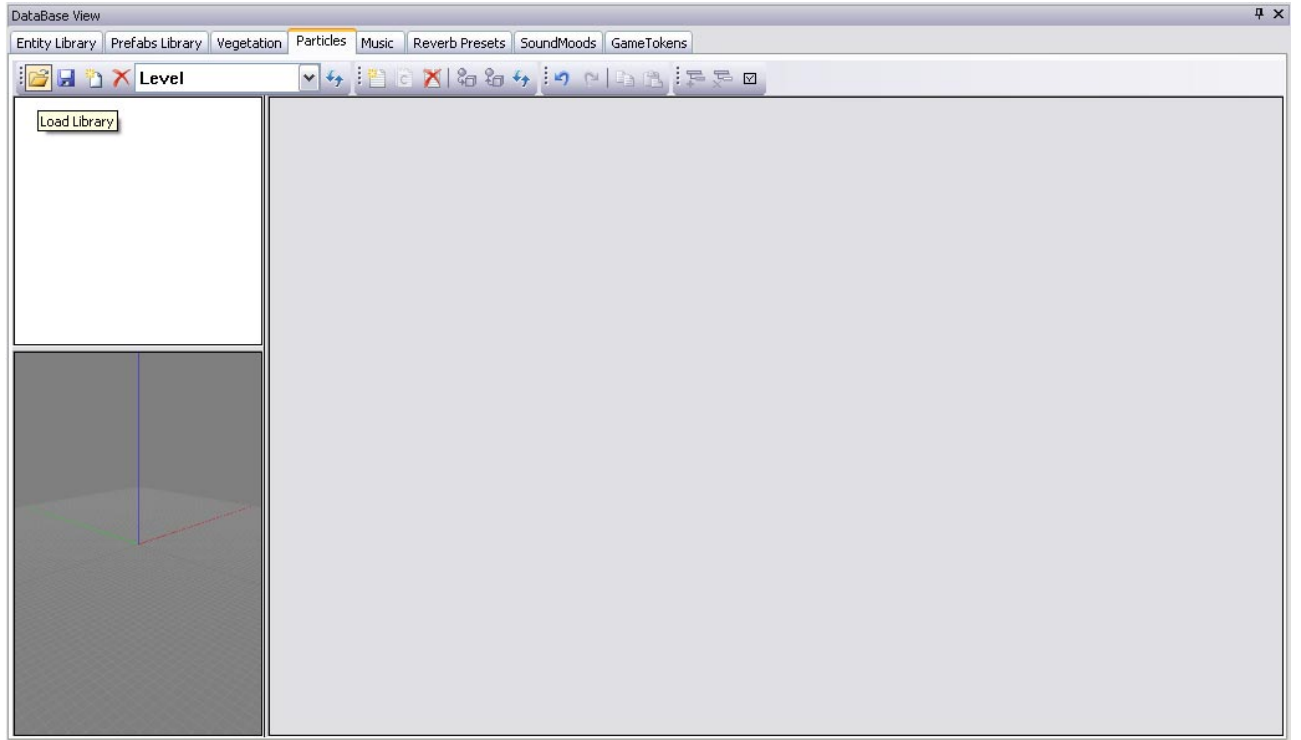

Figure 2: Load Particles Library

3.) Now choose the file **"rain.xml**" and click **"Open**". If you dont see anything there, browse to **"...\Crysis\game\Libs\Particles**" (Figure 3).

| Database view                       |                                                                                                    |  |
|-------------------------------------|----------------------------------------------------------------------------------------------------|--|
| Entity Library Prefabs Library Vege | tation Particles Music Reverb Presets SoundMoods GameTokens                                                                                                    |  |
| Evel                                | Preview 🛛                                                                                                    |  |
|                                     | History: game/Libs/Particles   Root Image: Particles   Cobiects alien_environment.xml   Objects alien_special.xml   Bien_weapons.xml muzzleflash.xml   alien_weapons.xml rain.xml   bullet.xml smoke_and_fire.xml   bullet.xml smoke_and_fire.xml   collisions.xml vehicle_fx.xml   collisions.xml weapon_fx.xml   explosions.xml weather.xml   ice.xml weather.xml   melee.xml wind.xml |  |
|                                     | File Name: rain.xml   Music Files of type:   Library XML Files (*.xml)     Cancel     Preview   rain.xml   File Size:   Shaders     Show LODs                                                                                                    |  |

Figure 3: Loadup "rain.xml"

4.) Now you see a folder structure on the left side in the Database View. Open the folder **"HQ\_rain**" for example and drag **"fleet**" into your screen. The rain should appear in your map (Figure 4).

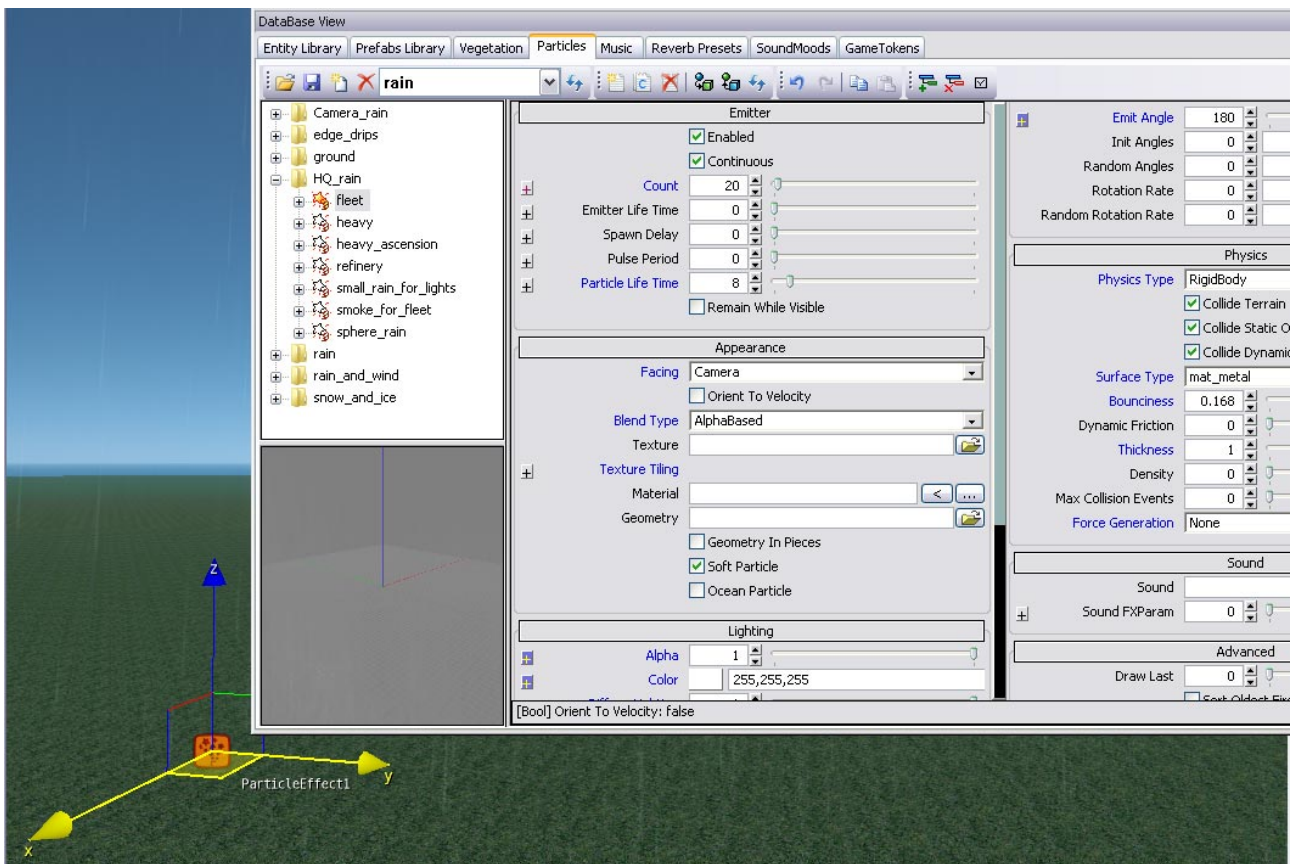

Figure 4: Drag "fleet" into the screen

5.) To adjust the rain to your preferences, select the rain particle object on your screen and in the Rollup Bar go to its Entity Properties and change the **"Count Scale**" and the **"Scale**" for example (Figure 5).

|    | Entity Param:       | s       |
|----|---------------------|---------|
| ?  | Outdoor Only        | ☐ False |
| ?  | Cast Shadow         | 🔽 True  |
| n  | Motion blur multipl | 1       |
| n  | LodRatio            | 100     |
| n  | ViewDistRatio       | 100     |
| ?  | HiddenInGame        | 🖵 False |
| ?  | Receive Wind        | 🗆 False |
| -  | Material Layer      | 'S      |
|    | Entity Properti     | es      |
| ?  | Active              | I True  |
| ab | AttachForm          | Surface |
| ab | AttachType          |         |
| ?  | CountPerUnit        | False   |
| n  | CountScale          | 8       |
| ab | ParticleEffect      | rain.HQ |
| ?  | Prime               | 🔽 True  |
| n  | PulsePeriod         | 0       |
| n  | Scale               | 2       |
| Ai | SmartObjectClass    |         |
|    | - 1- 1              |         |

Figure 5: Adjusting the rain properties

6.) if you dont want it to rain inside buildings, then go back to the Database View, switch to the Particles tab and choose the **"fleet**" rain in the folder **"HQ\_rain**". On the right side there will be some options appearing. In the right side of these options search for the **"Physics**" section.

At the **"Physics Type**" choose **"SimpleCollision**" and tick the checkboxes **"Collide Static Objects**" and **"Collide Dynamic Objects**". Set the same options for the **"heavy1**" rain particle (Figure 6).

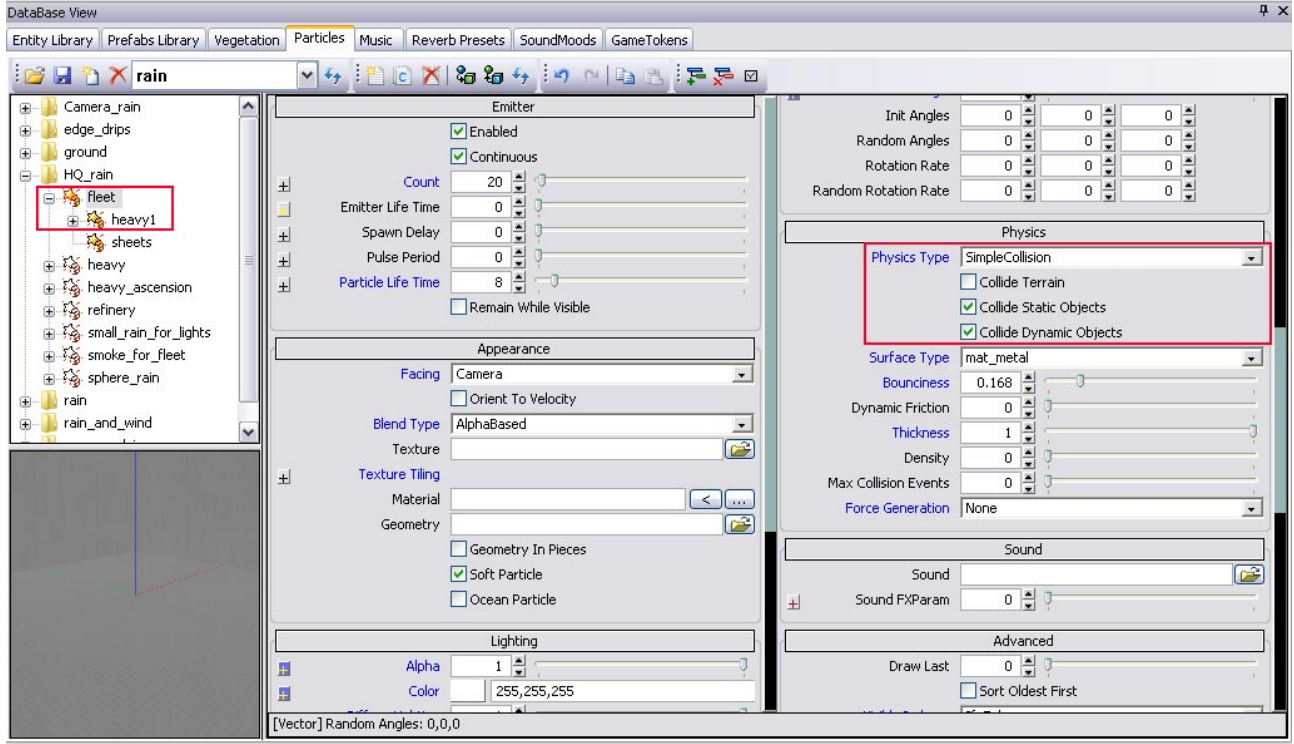

Figure 6: Change the Physics of the effects.